# Packet Tracer. Использование TFTP-сервера для обновления образа Cisco IOS

## Топология

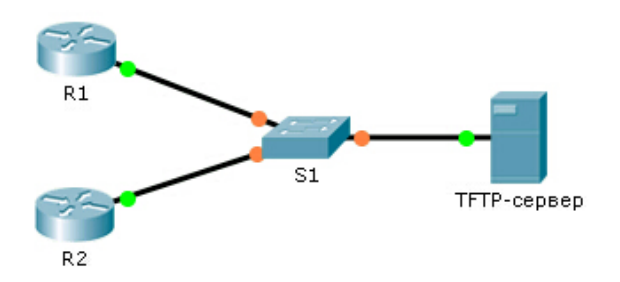

### Таблица адресации

| Устройство  | Интерфейс | IP-адрес      | Маска подсети | Шлюз по<br>умолчанию |
|-------------|-----------|---------------|---------------|----------------------|
| R1          | F0/0      | 192.168.2.1   | 255.255.255.0 | N/A                  |
| R2          | G0/0      | 192.168.2.2   | 255.255.255.0 | N/A                  |
| S1          | VLAN 1    | 192.168.2.3   | 255.255.255.0 | 192.168.2.1          |
| Сервер TFTP | NIC       | 192.168.2.254 | 255.255.255.0 | 192.168.2.1          |

#### Задачи

#### Часть 1. Обновление образа IOS на устройстве Cisco

#### Часть 2. Создание резервной копии образа IOS на TFTP-сервере

#### Сценарий

TFTP-сервер может помочь управлять хранением образов IOS и выпусками образов IOS. В любой сети рекомендуется сохранить резервную копию образа OC Cisco IOS на случай повреждения или случайного удаления образа системы на маршрутизаторе. TFTP-сервер можно также использовать для хранения новых обновлений IOS, чтобы затем развернуть их по всей сети там, где это необходимо. В рамках данного задания необходимо выполнить обновление образов IOS на устройствах Cisco с помощью TFTP-сервера. Также необходимо выполнить резервное копирование образа IOS, используя TFTP-сервер.

# Часть 1: Обновление образа IOS на устройстве Cisco

#### Шаг 1: Обновите образ IOS на маршрутизаторе.

- а. Получите доступ к TFTP-серверу и включите службу TFTP.
- b. Запишите образы IOS, доступные на TFTP-сервере.

Какие образы IOS, хранящиеся на сервере, совместимы с 1841?

<sup>©</sup> Корпорация Cisco и/или ее дочерние компании, 2014. Все права защищены.

В настоящем документе содержится общедоступная информация корпорации Cisco.

- с. На маршрутизаторе R1 введите команду show flash: и запишите доступный объём флеш-памяти.
- Скопируйте образ IOS для IPBase с надежным шифрованием (ipbasek9) для маршрутизатора 1841 с TFTP-сервера на маршрутизатор R1.

```
R1# copy tftp: flash:
Address or name of remote host []? 192.168.2.254
Source filename []? c1841-ipbasek9-mz.124-12.bin
Destination filename [c1841-ipbasek9-mz.124-12.bin]?
```

```
Accessing tftp://192.168.2.254/c1841-ipbasek9-mz.124-12.bin....
Loading c1841-ipbasek9-mz.124-12.bin from 192.168.2.254:
```

16599160 bytes copied in 3.44 secs (1079726 bytes/sec)

- е. Убедитесь в том, что образ IOS скопирован во флеш-память. Сколько образов IOS находится во флеш-памяти? \_\_\_\_\_
- f. Используйте команду **boot system**, чтобы загрузить образ IPBase при следующей перезагрузке. R1 (config) **# boot system flash c1841-ipbasek9-mz.124-12.bin**
- g. Сохраните конфигурацию и перезагрузите маршрутизатор R1.
- h. После перезагрузки маршрутизатора R1 убедитесь, что загружен обновленный образ IOS.

#### Шаг 2: Обновите образ IOS на коммутаторе.

- а. Получите доступ к TFTP-серверу и скопируйте образ c2960-lanbase-mz.122-25.FX.bin на коммутатор **S1**.
- Убедитесь, что новый образ появляется первым в списке, выводимом командой show flash:.
   Примечание. По умолчанию загружается первый образ из списка, выводимого командой show flash:.
- с. Перезагрузите коммутатор S1 и убедитесь, что новый образ был загружен в память.

# Часть 2: Создание резервной копии образа IOS на TFTP-сервере

- а. На маршрутизаторе R2 просмотрите содержимое флеш-памяти и запишите образ IOS.
- b. Используйте команду **сору**, чтобы выполнить резервное копирование образа IOS из флеш-памяти маршрутизатора **R2** на TFTP-сервер.
- с. Получите доступ к TFTP-серверу и убедитесь, что образ IOS скопирован на TFTP-сервер.